## ΟΔΗΓΙΕΣ ΓΙΑ ΤΗΝ ΕΓΓΡΑΦΗ ΠΡΟΜΗΘΕΥΤΩΝ ΣΤΗΝ ΕΦΑΡΜΟΓΗ «ΠΡΟΜΗΘΕΑΣ»

<u>1ο ΒΗΜΑ (από το Νοσοκομείο) – Δημιουργία Χρήστη :</u>

Δημιουργείται από το Νοσοκομείο νέος χρήστης με username το e-mail που έχει δηλώσει ο Προμηθευτής.

<u>2ο ΒΗΜΑ (από τον Προμηθευτή) – Ενεργοποίηση Χρήστη :</u> Στο e-mail του Προμηθευτή έρχεται ένα αυτοματοποιημένο μήνυμα της μορφής:

-----Original Message-----From: <u>eradevou@ippokratio.gr</u> <<u>eradevou@ippokratio.gr</u>> Sent: Wednesday, July 15, 2020 8:41 AM To: .... <<u>.....</u>> (e-mail Προμηθευτή)

Subject: Αυτοματοποιημένο μήνυμα αλλαγής συνθηματικού

Αυτοματοποιημένο μήνυμα αλλαγής συνθηματικού λογαριασμού. Σύνδεσμος ενεργοποίησης http://rantevou.ippokratio.gr/#/Web.Platform/ResetPassword/.....

(προσοχή! πιθανόν να πάει το email αυτό στα ανεπιθύμητα-spam)

Ακολουθώντας τον Σύνδεσμο ενεργοποίησης, ο Προμηθευτής ορίζει το συνθηματικό που θέλει:

| Ctaf Platform |                                                                                                    |
|---------------|----------------------------------------------------------------------------------------------------|
| αναζήτηση 🗙   | Αλλαγή Συνθηματικού<br>Συνθηματικό<br>0 20 40 60 80 100<br>Ελάχιστο μήκος 6<br>Πρέπει να περιέχει 2 από 4 (Μικρά, Κεφαλαία, Αριθμούς, Σύμβολα)<br>Επαλήθευση<br>Αλλαγή Συνθηματικού |

Μετά την ολοκλήρωση του 2ου βήματος, ο Προμηθευτής έχει πρόσβαση στην εφαρμογή «ΠΡΟΜΗΘΕΑΣ» :

Είσοδος στη διεύθυνση <u>https://promitheas.ippokratio.gr/</u>

|          | 🛛 🔒 🗝 https://promitheas. | ippokratio.gr/#/Web.Platform/LoginForm | ••• (                      | 0 ₽   | <ul> <li>Q. Αναζήτηση</li> </ul> | II\ 🗉 📽 🗏         |
|----------|---------------------------|----------------------------------------|----------------------------|-------|----------------------------------|-------------------|
|          |                           |                                        |                            |       |                                  |                   |
|          | Προμηθέας                 |                                        |                            |       |                                  | <b>+)</b> Σύνδεση |
| ]        |                           |                                        | Σύνδεσ                     | 1     |                                  |                   |
|          | 🖹 Παραστατικά             |                                        | όνομα χρήστη               |       |                                  |                   |
| _        | 🗐 Εντάλματα               |                                        | 🔒 συνθηματικό              |       |                                  |                   |
|          | 📢 Έρευνες Αγοράς          |                                        | 🔲 θυμήσου με               | 1     |                                  |                   |
| er       | 🏃 Διαγωνισμοί             |                                        | Είσοδος<br>Ξεχάσατε το συν | ηματυ | ικό;                             |                   |
|          | 🌲 Ειδοποιήσεις            |                                        |                            |       |                                  |                   |
| n        | 💠 Διαχείριση              |                                        |                            |       |                                  |                   |
| <u>.</u> | 👽 Όροι Χρήσης - Πολιτικές |                                        |                            |       |                                  |                   |
| 8        |                           |                                        |                            |       |                                  |                   |
|          |                           |                                        |                            |       |                                  |                   |